#### PROTOCOLE DE COMMUNICATION DES INDISPONIBILITES

### AU MOINS 3 SEMAINES AVANT LA DATE D'INDISPONIBILITE

#### 1) Connectez-vous à votre compte MYFFF : <u>https://sso.fff.fr/oauth/v2/login</u>

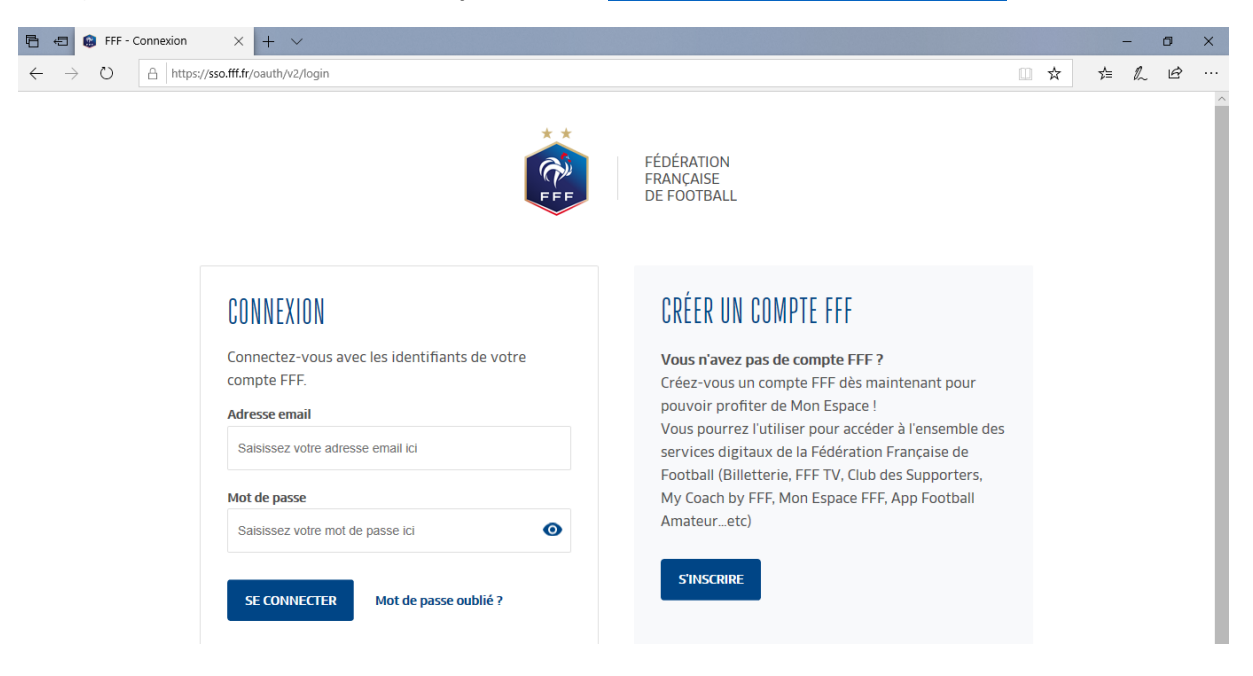

2) Indiquez votre adresse mail et votre mot de passe

| 🕞 🖅 🔒 FFF - (                     | Connexion  | × + ~                                           |   |   |     | -  | ٥ | × |
|-----------------------------------|------------|-------------------------------------------------|---|---|-----|----|---|---|
| $\leftrightarrow$ $\rightarrow$ O | 🔒 https:// | sso.fff.fr/oauth/v2/login                       |   | ☆ | 5⁄≡ | h  | Ŀ |   |
|                                   |            | EXAMPLE AND AND AND AND AND AND AND AND AND AND | 5 |   | ~   | E~ |   |   |
|                                   |            | S'INSCRIRE SE CONNECTER Mot de passe oublié ?   |   |   |     |    |   |   |

3) Cliquez sur « SE CONNECTER »

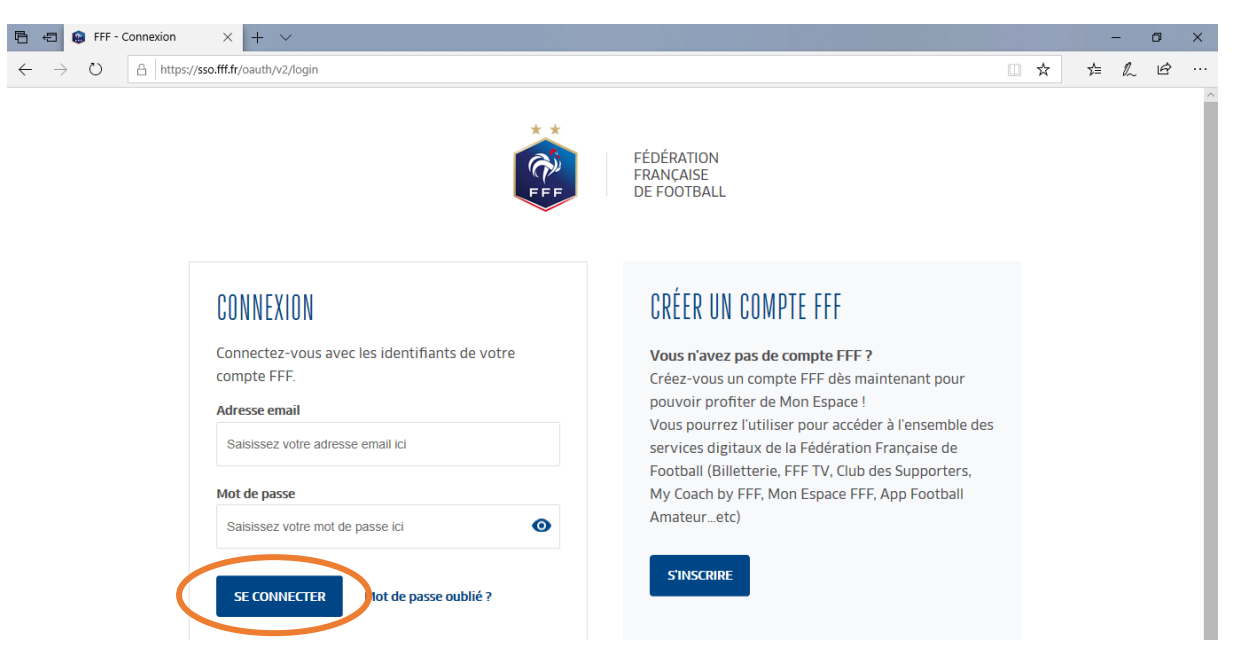

4) <u>SI VOUS ARRIVEZ SUR CETTE PAGE, sinon passez cette étape (ce n'est pas le cas tout le temps)</u>, cliquez sur « ACCEDER A MON COMPTE OFFICIEL)

| $\leftrightarrow$ $\rightarrow$ $\circlearrowright$ $\land$ https://mon-espace.fff | 7/arbitre                                                                                                    | □ ☆ | չ⊨ | h | Ŀ |   |
|------------------------------------------------------------------------------------|----------------------------------------------------------------------------------------------------|-----|----|---|---|---|
| MON<br>ESPACE<br>FFF                                                               | CHAMPAGNE<br>LIGUE DU GRAND EST DE FOOTBALL<br>DISTRICT MARNE<br>N° d'affiliation : 546161<br>Couleurs : BLEU CIEL ET BLANC |     |    |   |   | ^ |
| GATIEN PIERROT<br>ÂGE : 22 ANS                                                     | Accéder à mon tableau de bord Officiel                                                                                      |     |    |   |   |   |
| IICENCIÉ OFFICIEL                                                                  | ACCÉDER À MON ESPACE OFFICIEL                                                                                               |     |    |   |   |   |
| MES FAVORIS                                                                        |                                                                                                    |     |    |   |   |   |
| MES OFFRES LICENCIÉS FFF                                                           |                                                                                                    |     |    |   |   |   |
| MES PARAMÈTRES                                                                     |                                                                                                    |     |    |   |   |   |
| AJOUTER UNE LICENCE                                                                |                                                                                                    |     |    |   |   |   |
|                                                                                    | в нес слитинс                                                                                                    |     |    |   |   |   |

5) Cliquez sur « Indispo. »

| 🕒 🖅 🤪 MyFFF - Mes d                    | lésignatic $	imes$ + $	imes$  |                        |                               |                         |                   |            |                |   | -              | ٥ | × |
|----------------------------------------|-------------------------------|------------------------|-------------------------------|-------------------------|-------------------|------------|----------------|---|----------------|---|---|
| $\leftarrow$ $\rightarrow$ O $\land$ h | ttps://www.fff.fr/myfff/indis | ponibilite/saison      |                               |                         |                   |            |                | ž | \$≡ <i>l</i> ~ | Ŀ |   |
|                                        | < RETOUR À FFF.FR             |                        |                               |                         |                   | 8          | GATIEN PIERROT |   |                |   | ^ |
|                                        |                               |                        |                               |                         |                   |            |                |   |                |   |   |
|                                        | 💼 Mon C                       | OMPTE                  | FFF                           |                         |                   |            |                |   |                |   | 1 |
|                                        |                               | RAPPORTS               | DOCUMENTS                     | DÉSIGNATIONS            | INDISPO.          | FORMATIONS | SANCTIONS      |   |                |   |   |
|                                        | Saisissez votre demande       | d'indisponibilité en p | récisant la date et le motif. | ER UNE NOUVELLE INDISPO | NIBILITÉ          |            |                |   |                |   |   |
|                                        | Filtrer les indisponit        | oilités par :          |                               | SAISON EN               | COURS 💙           |            |                |   |                |   |   |
|                                        | Type                          |                        |                               | D                       | ate 🔨             |            |                |   |                |   |   |
|                                        | Indisponibilité du            | 01/08/20 au 11/08/2    | 20                            |                         | 31/07/20<br>22:08 |            |                |   |                |   |   |
|                                        |                               |                        |                               |                         |                   |            |                |   |                |   |   |
|                                        |                               |                        |                               |                         |                   |            |                |   |                |   |   |
|                                        |                               |                        |                               |                         |                   |            |                |   |                |   |   |
|                                        |                               |                        |                               |                         |                   |            |                |   |                |   |   |
|                                        |                               |                        |                               |                         |                   |            |                |   |                |   |   |

6) Cliquez sur « AJOUTER UNE NOUVELLE INDISPONIBILITE »

| Ē 4          |               | 🖨 MyF | FF - Me | s dési | gnatic $	imes$ | + ~        | /                       |                         |                     |                   |                   |           |              |       |   |   | -  | ٥ | × |
|--------------|---------------|-------|---------|--------|----------------|------------|-------------------------|-------------------------|---------------------|-------------------|-------------------|-----------|--------------|-------|---|---|----|---|---|
| $\leftarrow$ | $\rightarrow$ | Ö     | A       | https  | s://www.fff.fr | r/myfff/ir | ndisponibilite/saison   |                         |                     |                   |                   |           |              |       | ☆ | ☆ | l~ | Ŀ |   |
|              |               |       |         | <      | RETOUR À       | FFF.FR     |                         |                         |                     |                   |                   |           | 😢 GATIEN PIE | RROT  |   |   |    |   | ^ |
|              |               |       |         |        |                |            |                         |                         |                     |                   |                   |           |              |       |   |   |    |   |   |
|              |               |       |         |        | 촫 M            | ON         | COMPTE                  | FFF                     |                     |                   |                   |           |              |       |   |   |    |   |   |
|              |               |       |         |        |                |            | RAPPORTS                | DOCUMENT                |                     | DÉSIGNATIONS      | INDISPO.          | FORMATION | S SANCI      | TIONS |   |   |    |   |   |
|              |               |       |         |        | Saisissez vo   | tre demai  | nde d'indisponibilité e | en précisant la date et | le motif<br>AJOUTER | UNE NOUVELLE INDI | SPONIBILITÉ       | <u> </u>  |              |       |   |   |    |   |   |
|              |               |       |         |        | Filtrer les    | indispo    | nibilités par :         |                         |                     | SAISON            |                   |           |              |       |   |   |    |   |   |
|              |               |       |         |        | Туре           | ~~         |                         |                         |                     |                   | Date AV           |           |              |       |   |   |    |   |   |
|              |               |       |         |        | Indisp         | onibilité  | du 01/08/20 au 11/0     | 08/20                   |                     |                   | 31/07/20<br>22:08 |           |              |       |   |   |    |   |   |
|              |               |       |         |        |                |            |                         |                         |                     |                   |                   |           |              |       |   |   |    |   |   |
|              |               |       |         |        |                |            |                         |                         |                     |                   |                   |           |              |       |   |   |    |   |   |
|              |               |       |         |        |                |            |                         |                         |                     |                   |                   |           |              |       |   |   |    |   |   |
|              |               |       |         |        |                |            |                         |                         |                     |                   |                   |           |              |       |   |   |    |   |   |
|              |               |       |         |        |                |            |                         |                         |                     |                   |                   |           |              |       |   |   |    |   |   |

# 7) Renseignez les informations suivantes : <u>MOTIF (en utilisant la liste déroulante)</u>, <u>DATE DE</u> <u>DEBUT, DATE DE FIN</u>

<u>ATTENTION</u> : automatiquement le logiciel sélectionne *le MOTIF « ARRÊT ou ANNEE SABBATIQUE », il faut* <u>IMPERATIVEMENT</u> modifier le motif !

| 🖻 🖅 🧔 MyFFF - Mes dé                                       | ésignatic $	imes$ + $	imes$                                                                                                    |                                                                        |               |                  |          |            |           |    | - | ٥ | × |
|------------------------------------------------------------|----------------------------------------------------------------------------------------------------|------------------------------------------------------------------------|---------------|------------------|----------|------------|-----------|----|---|---|---|
| $\leftarrow$ $\rightarrow$ $\circlearrowright$ $\land$ htt | tps://www.fff.fr/myfff/indisp                                                                                                    | onibilite/saison                                                       |               |                  |          |            | □ ☆       | t≜ | h | Ŕ |   |
|                                                            | MESSAGES                                                                                                    | RAPPORTS                                                               | DOCUMENTS     | DÉSIGNATIONS     | INDISPO. | FORMATIONS | SANCTIONS |    |   |   | Â |
|                                                            | FONCTION DE L'UTII<br>(observateur)<br>▼ OBSERVATEUR<br>NIVEAU LIGUE DIVE AN<br>▼ VOUS ÉTES INDIS<br>Motif<br>Date de début<br>Nombre de jours<br>Date de fin<br>Tous les<br>Saisissez ci-dessou<br>Entre<br>Et | DEST DE FOOTBALL PONIBLE ARRÊT OU ANN O SI a plage horaire O7H30 23H30 | ÉE SABBATIQUE | ;<br>ponibilité: | RETOUR   |            |           |    |   |   |   |
|                                                            |                                                                                                    | INS PERSONNELLES                                                       |               |                  |          |            |           |    |   |   |   |
|                                                            | Adresse<br>Code Postal                                                                                                    | 82 rue des mér<br>51160                                                | idres         |                  |          |            |           |    |   |   |   |

# 8) Cliquez sur « VALIDER »

| 🖻 🖶 🤪 MyFFF - Mes désignatic 🗙 🕂 🗸                                                       |                                              |     |   | - 1 | ٥ | × |
|------------------------------------------------------------------------------------------|----------------------------------------------|-----|---|-----|---|---|
| $\leftrightarrow$ $\rightarrow$ $\circlearrowright$ https://www.fff.fr/myfff/indisponibi | ite/saison                                   | □ ☆ | ☆ | l~  | Ŀ |   |
| ( Observateur )                                                                          | RETOUR                                       |     |   |     |   | ^ |
| ▼ OBSERVATEUR                                                                            |                                              |     |   |     |   |   |
| NIVEAU LIGUE DU GRAND                                                                    | EST DE FOOTBALL                              |     |   |     |   |   |
| VOUS ÉTES INDISP                                                                         | ONIBLE                                       |     |   |     |   |   |
| Motif                                                                                    | Convenance personnelle                       |     |   |     |   |   |
| Date de début                                                                            | 01/09/2020 *                                 |     |   |     |   |   |
| Date de fin                                                                              | 30/06/2021 *                                 |     |   |     |   |   |
| Tous les                                                                                 | Lundi ‡                                      |     |   |     |   |   |
| Saisissez ci-dessous la                                                                  | plage horaire quotidienne d'indisponibilité: |     |   |     |   |   |
| Entre                                                                                    | 07H30 \$                                     |     |   |     |   |   |
| Et                                                                                       | 23H30 \$                                     |     |   |     |   |   |
| VOS INFORMATION                                                                          | IS PERSONNELLES                              |     |   |     |   |   |
| Adresse                                                                                  | 82 rue des ménidres                          |     |   |     |   |   |
| Code Postal                                                                              | 51160                                        |     |   |     |   |   |
| Ville                                                                                    | Hautvillers                                  |     |   |     |   |   |
| Téléphone                                                                                | 0648713575                                   |     |   |     |   |   |
| E-mail                                                                                   | pierrot.gatien@hotmail.fr                    |     |   |     |   |   |
|                                                                                          |                                              |     |   |     |   |   |
|                                                                                          | ANNULER VALIDER                              |     |   |     |   |   |
|                                                                                          |                                              |     |   |     |   |   |

9) Bien vérifier s'il est mentionné au-dessus en vert : « *Votre indisponibilité a bien été enregistrée* » et la liste en-dessous

| ₽ €          | 6             | MyFF | F - Mes | désignatic $	imes$ | + ~           |                               |                            |                          |                   |            |                |   | -  | - | ٥ | × |
|--------------|---------------|------|---------|--------------------|---------------|-------------------------------|----------------------------|--------------------------|-------------------|------------|----------------|---|----|---|---|---|
| $\leftarrow$ | $\rightarrow$ | Ö    | A       | nttps://www.ff     | f.fr/myfff/in | disponibilite/saison          |                            |                          |                   |            |                | ☆ | ∿≣ | h | Ŀ |   |
|              |               |      |         | < RETOUR           | À FFF.FR      |                               |                            |                          |                   | 6          | GATIEN PIERROT |   |    |   |   | ^ |
|              |               |      |         |                    |               |                               |                            |                          |                   |            |                |   |    |   |   |   |
|              |               |      |         | <u>ê</u> N         | NON           | COMPTE                        | FFF                        |                          |                   |            |                |   |    |   |   |   |
|              |               |      |         |                    |               | RAPPORTS                      | DOCUMENTS                  | DÉSIGNATIONS             | INDISPO.          | FORMATIONS | SANCTIONS      |   |    |   |   |   |
|              |               |      |         | Saisiss            | votre deman   | nde d'indisponibilité en      | précisant preiate et le mo | btif                     |                   |            |                |   |    |   |   |   |
|              |               |      |         | Julia              | Votre inc     | disponibilité a bien été modi | lée AJC                    | OUTER UNE NOUVELLE INDIS | PONIBILITÉ        |            |                |   |    |   |   |   |
|              |               |      |         | Filtrer le         | es indispor   | monice part                   |                            | SAISON E                 | N COURS 🛛 🗙       |            |                |   |    |   |   |   |
|              |               |      |         | Тур                | oe 🔨          |                               |                            |                          | Date $\land \lor$ |            |                |   |    |   |   |   |
|              |               |      | 6       | Indi               | isponibilité  | du 01/09/20 au 30/06          | i/21                       |                          | 04/08/20<br>16:26 |            |                |   |    |   |   |   |
|              |               |      |         | Indi               | isponibilité  | du 01/08/20 au 11/08          | /20                        |                          | 31/07/20<br>22:08 |            |                |   |    |   |   |   |
|              |               |      |         |                    |               |                               |                            |                          |                   |            |                |   |    |   |   |   |
|              |               |      |         |                    |               |                               |                            |                          |                   |            |                |   |    |   |   |   |
|              |               |      |         |                    |               |                               |                            |                          |                   |            |                |   |    |   |   |   |
|              |               |      |         |                    |               |                               |                            |                          |                   |            |                |   |    |   |   |   |

# 10) POUR MODIFIER OU SUPPRIMER UNE INDISPONIBILITE :

- 1° Cliquez sur l'indisponibilité concernée
- 2° Cliquez sur « SUPPRIMER » ou « MODIFIER »

| Ē € | 😝 MyFFF | - Mes dési | gnatic $\times$ + $\vee$                                                            |                                                                    |   | -  | _  | ٥ | × |
|-----|---------|------------|-------------------------------------------------------------------------------------|--------------------------------------------------------------------|---|----|----|---|---|
| ← - | ⇒ O     | 🔒 http     | s://www.fff.fr/myfff/indisponibi                                                    | ite/saison                                                         | ☆ | մ≡ | l_ | Ŀ |   |
|     |         |            | Indisponibilité du 01/09/                                                           | 20 au 30/06/21 04/08/20<br>16:26                                   |   |    |    |   | ^ |
|     |         |            | Observateur<br>Niveau FEDERATION FI<br>Niveau LIGUE DU GRAI<br>Niveau DISTRICT MARI | RANCAISE DE FOOTBALL MODIFIER SUPPRIMER<br>ID EST DE FOOTBALL<br>E |   |    |    |   |   |
|     |         |            | VOUS ÊTES INDISPONI                                                                 | BLE                                                                |   |    |    |   |   |
|     |         |            | Date de début                                                                       | 01 / 09 / 20                                                       |   |    |    |   |   |
|     |         |            | Date de fin                                                                         | 30 / 06 / 21                                                       |   |    |    |   |   |
|     |         |            | Tous les                                                                            | Lundi                                                              |   |    |    |   |   |
|     |         |            | Motif                                                                               | Convenance personnelle                                             |   |    |    |   |   |
|     |         |            | De                                                                                  | 07H30                                                              |   |    |    |   |   |
|     |         |            | Α                                                                                   | 23H30                                                              |   |    |    |   |   |
|     |         |            |                                                                                     |                                                                    |   |    |    |   |   |
|     |         |            | VOS INFORMATIONS P                                                                  | RSONNELLES                                                         |   |    |    |   |   |
|     |         |            | Adresse                                                                             | 82 rue des ménidres                                                |   |    |    |   |   |
|     |         |            | Code postal                                                                         | 51160                                                              |   |    |    |   |   |
|     |         |            | Ville                                                                               | Hautvillers                                                        |   |    |    |   |   |
|     |         |            | Téléphone                                                                           | 0648713575                                                         |   |    |    |   |   |
|     |         |            | Email                                                                               | pierrot.gatien@hotmail.fr                                          |   |    |    |   |   |
|     |         |            |                                                                                     |                                                                    |   |    |    |   |   |